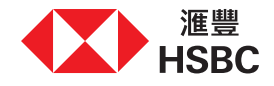

## 線上存取您的財富購物車

感謝您與我們的客戶經理或理財達人會面。我們已將投資策劃說明中的精選產品添加至個人網上理財的財富購物車以供考慮。 本操作指南會引導您透過財富購物車於線上存取及處理訂單。請注意,訂單將於加入日期起計的30日後到期,而您必須確認您的財務狀況保持不變以提交指示。

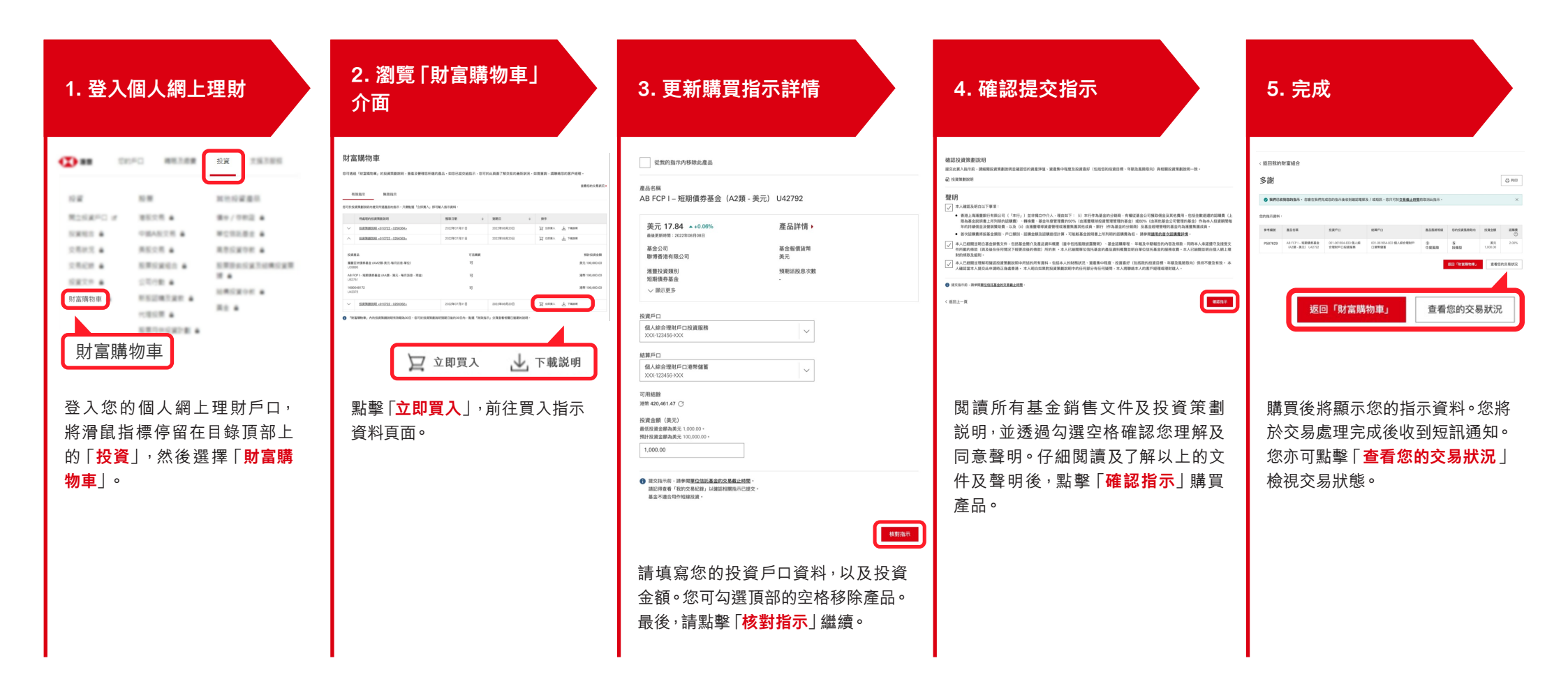